## ※1 値引きについて(一括編集機能)

すべての商品を一律の割引額で 購入した場合や、複数の商品が まとめて値引きされた場合は、 該当する商品ごとに①「割引き 前」にチェックを入れ、②値引 き前の代金を入力し、次の行に ③「割引額」ボタンを選択し、④ 値引き額をまとめて入力してく ださい。なお、割引額の「金額」 欄を必ずマイナスを付けてくだ さい。

※一括編集機能については『オンラ イン回答システム利用ガイド』の 「よくある質問」を参照。

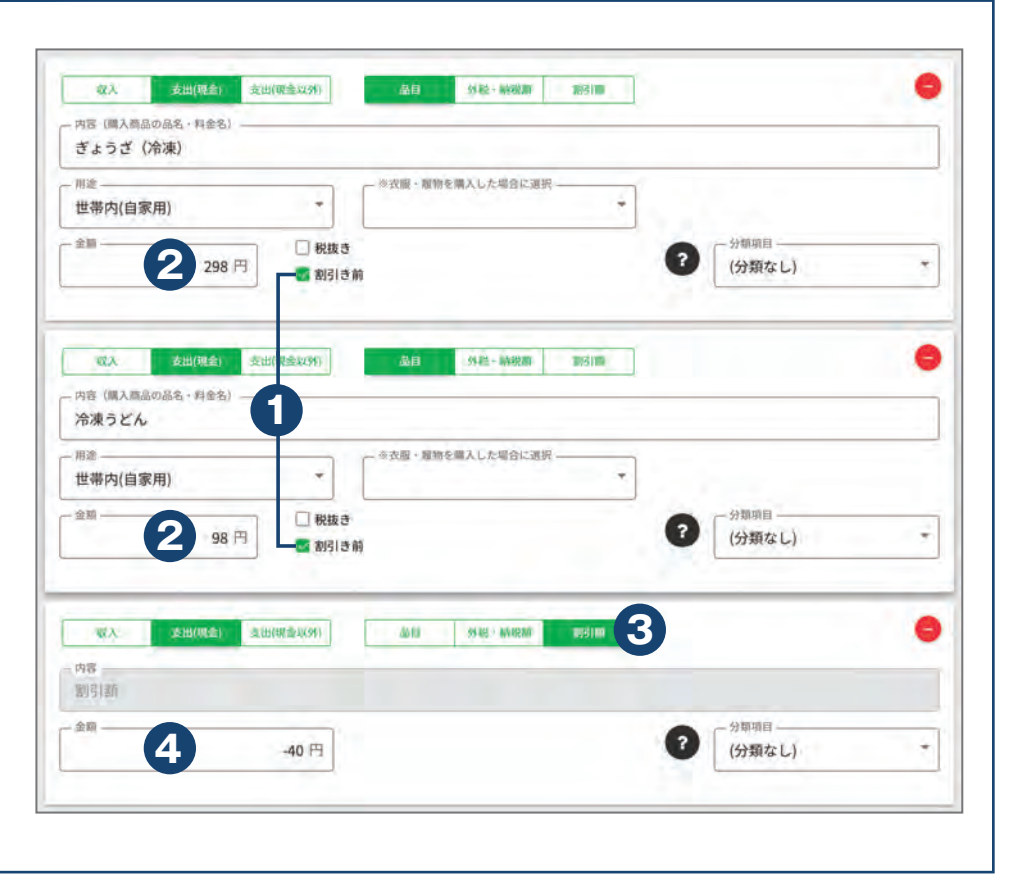

### ※2 消費税について(一括編集機能)

数種類の買い物をしたレシート などが税抜価格の表示となって おり、消費税がまとめて表示ざ れていた場合は、該当する商品 ごとに①「税抜き」にチェック を入れ、②税抜の代金を入力し、 次の行に⑧「外税・納税額」ボ タンを選択し、④消費税をまと めて入力してください。

※一括編集機能については『オンラ イン回答システム利用ガイド』の 「よくある質問」を参照。

| 内容 (画人商品の品を・N 差名)<br>ゆでうどん                                       |                                                                                                    |     |                             |   |
|------------------------------------------------------------------|----------------------------------------------------------------------------------------------------|-----|-----------------------------|---|
| 世帝内(自家用)<br>2 320 円                                              | <ul> <li>● 衣服・服物を構入した場合に選択</li> <li>■ 税扱き</li> <li>■ 税引き前</li> </ul>                                       | •   | - <sup>分額項目</sup><br>(分類なし) | * |
| 戦入 <b>支出(戦会)</b> ジ<br>内彦 (購入商品の品名・料金名) —<br>塩さけ                  | - 82/99)                                                                                                   |     |                             | ¢ |
| 用意<br>世帯内(自家用)<br>金類<br>300 円<br>300 円                           | <ul> <li>● 衣服・服物を購入した場合に選択</li> <li>● 衣服・服物を購入した場合に選択</li> <li>● 衣服</li> <li>● 衣服</li> <li>● 衣服</li> </ul> | • 0 | - <sup>分類項目</sup><br>(分類なし) | ÷ |
| <ul> <li>取入 支出(概念) 支出(</li> <li>内容(総の登却)</li> <li>消費税</li> </ul> | 2013 5942 • WHERE                                                                                          | 3   |                             | 6 |
| ±۵.                                                              | 49 円                                                                                                    | 0   | - 分類項目<br>(分類なL.)           |   |

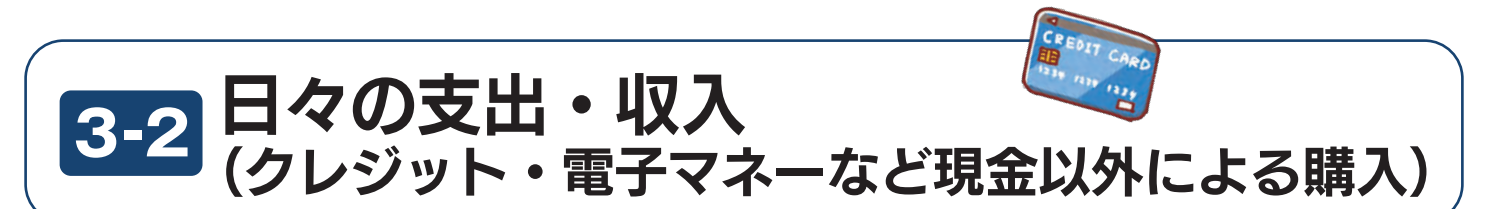

#### ●品名は一つ一つ分けて、具体的に入力してください。

●現金以外で購入した場合は、該当する購入方法を「支払い方法」欄のプルダウンから選択してください。

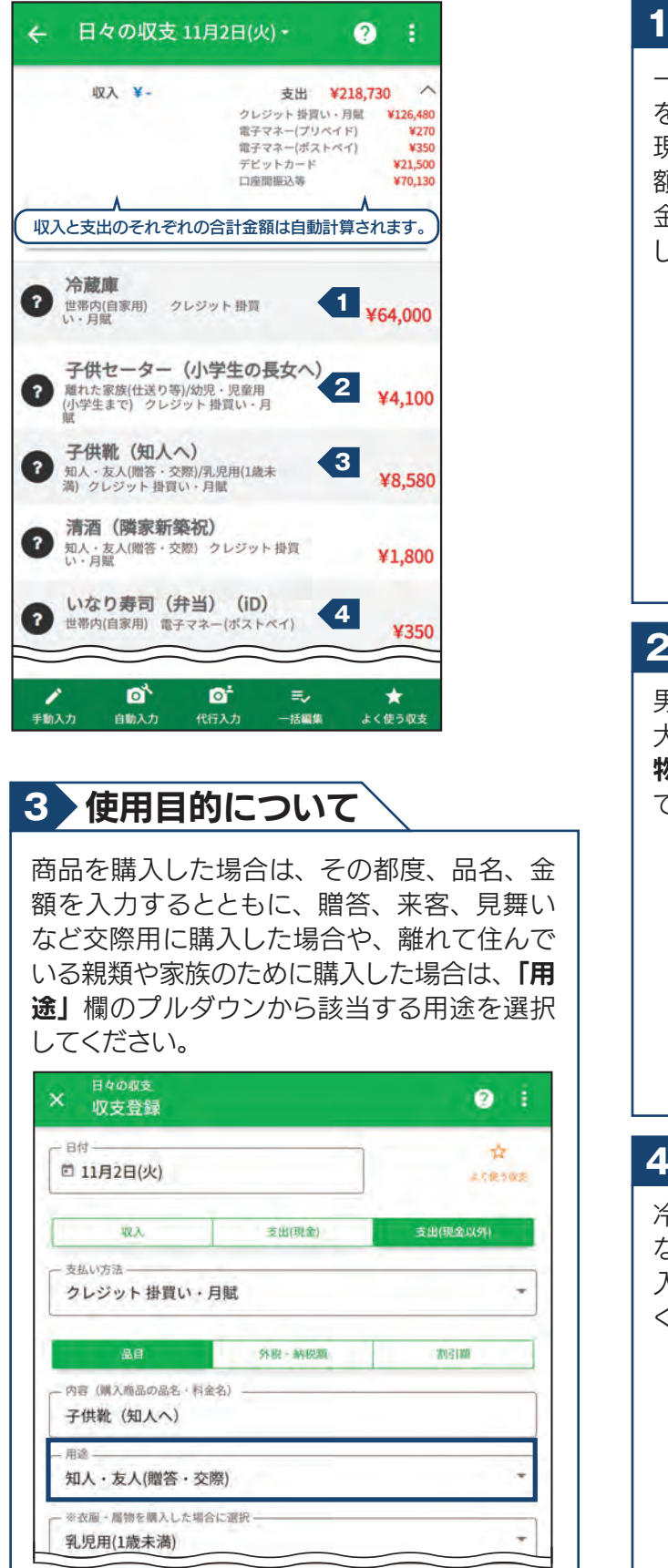

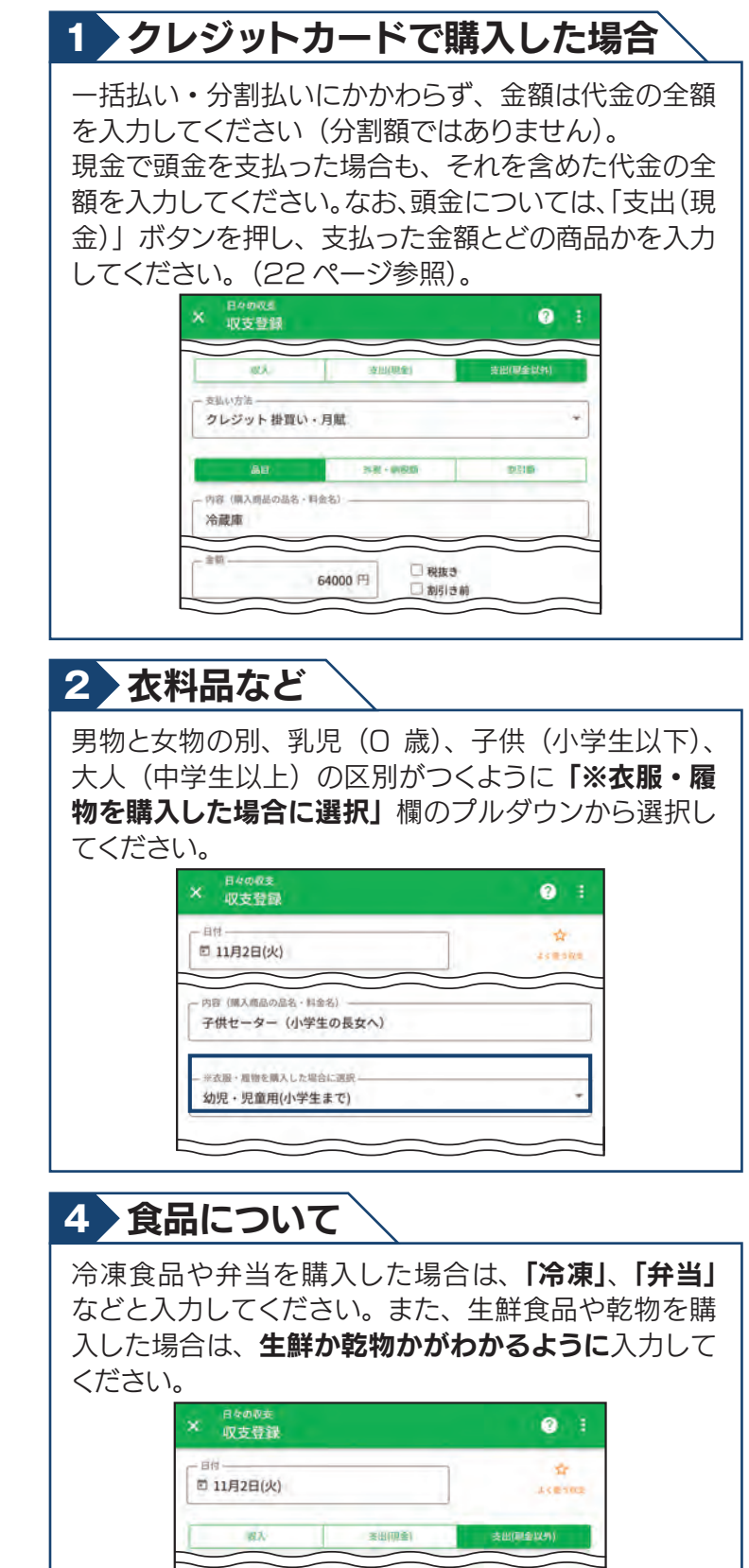

四零 (圖入商品の品名・料塗名)

いなり寿司(弁当)(iD)

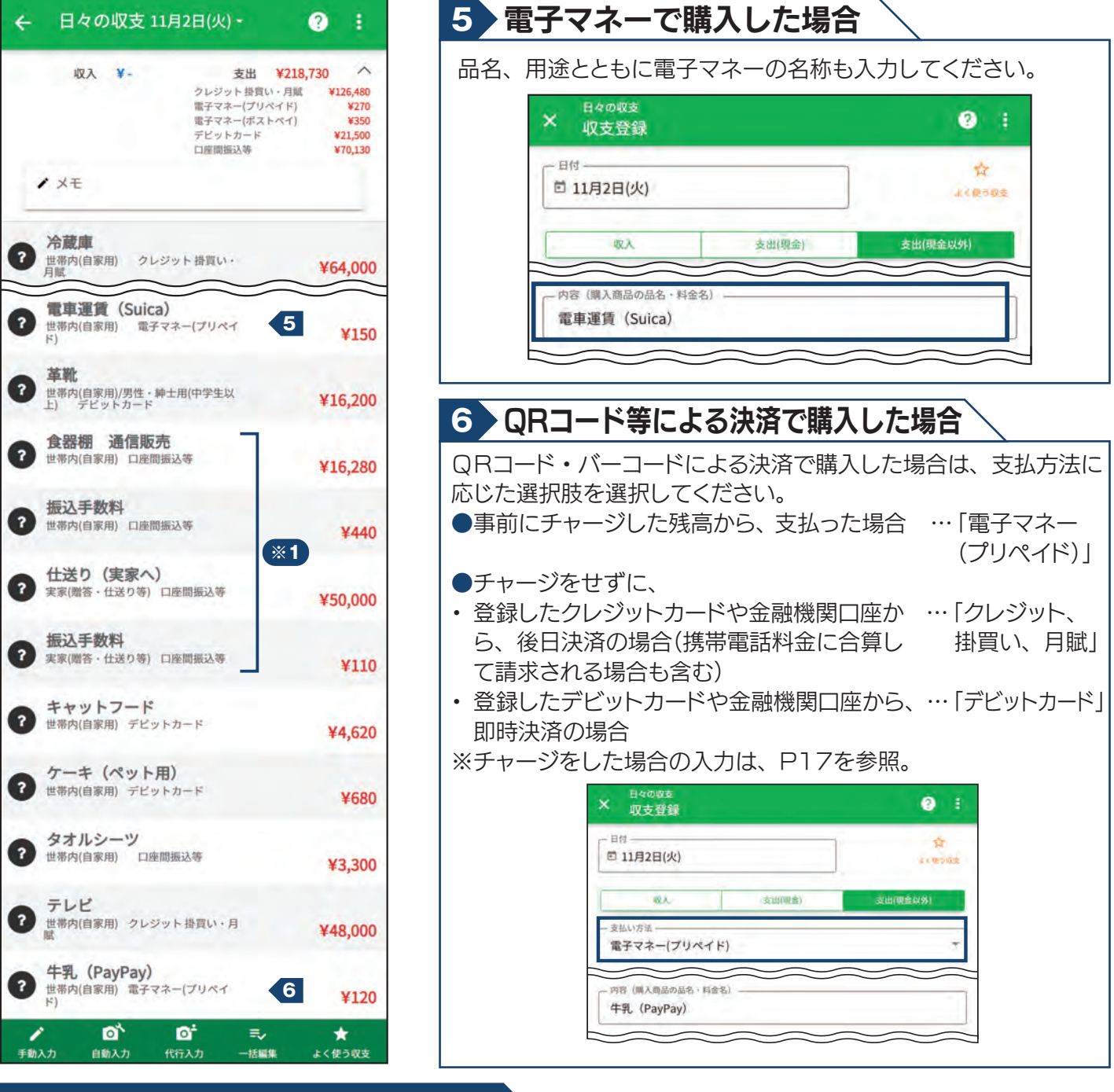

## ※1 口座間振込等で購入した場合(一括編集機能)

| 振込手数料を分けて入力してく<br>ださい。なお、 <b>「支払い方法」</b><br>欄のプルダウンで「口座間振込 | 変え             支出(要金)                                                                                                    | <u>20 94-448</u> 25(5)                                        |
|------------------------------------------------------------|----------------------------------------------------------------------------------------------------|---------------------------------------------------------------|
| 等」を選択してください。<br>※一括編集機能については『オンライ                          | 一型塗     ◆衣服・欄物を備入した場合に専択       世帯内(自家用)     ●       金融     □       16280 円     □       約5 き前                                                                                                    | ⑦ 一分期項目<br>(分類なし) ~                                           |
| ン回答システム利用ガイド』の「よ<br>くある質問」を参照。                             | 収入         支出(限金)         支出(限金)(好)         支出(限金)(好)         二         二         支出(形方法         二         二         二         二         二         支出(形方法         二         二         二         二         二         二         2         二         2         二         2         二         2         二         二         2         二         2         二         2         二         二         2         二         2         二         2         二         2         二         2         二         2         二         2         2         2         2         2         2         2         2         2         2         2         2         2         2         2         2         2         2         2         2         2         2         2         2         2         2         2         2         2         2         2         2         2         2         2         2         2         2         2         2         2         2         2         2         2         2         2         2         2         2         2         2         2         2         2 <th2< th=""> <th2< th="">         2</th2<></th2<> | al Bi - Skill - Nakilak Birgitak 😑                            |
|                                                            | 用酒                                                                                                    | <ul> <li>⑦前州目<br/>(分類なし)</li> <li>④4役・WRRE ESS(20)</li> </ul> |

# 支払方法による家計簿の入力の違いについて

- ●家計簿は、商品・サービスを購入した日に入力します。
- ●プリペイド方式の電子マネーにチャージを行った日にも家計簿の入力をお願いします。
- クレジットカードやポストペイ方式の電子マネー、プリペイド方式の電子マネーのオートチャージなど、代金の後払いが生じるものは、 その返済を行った日にも家計簿の入力を行ってください。なお、電子マネーにより支払い方式を選択できる場合がありますので、実際の 支払い方式にしたがって入力してください。
- ●すべて「支出」欄に入力してください。

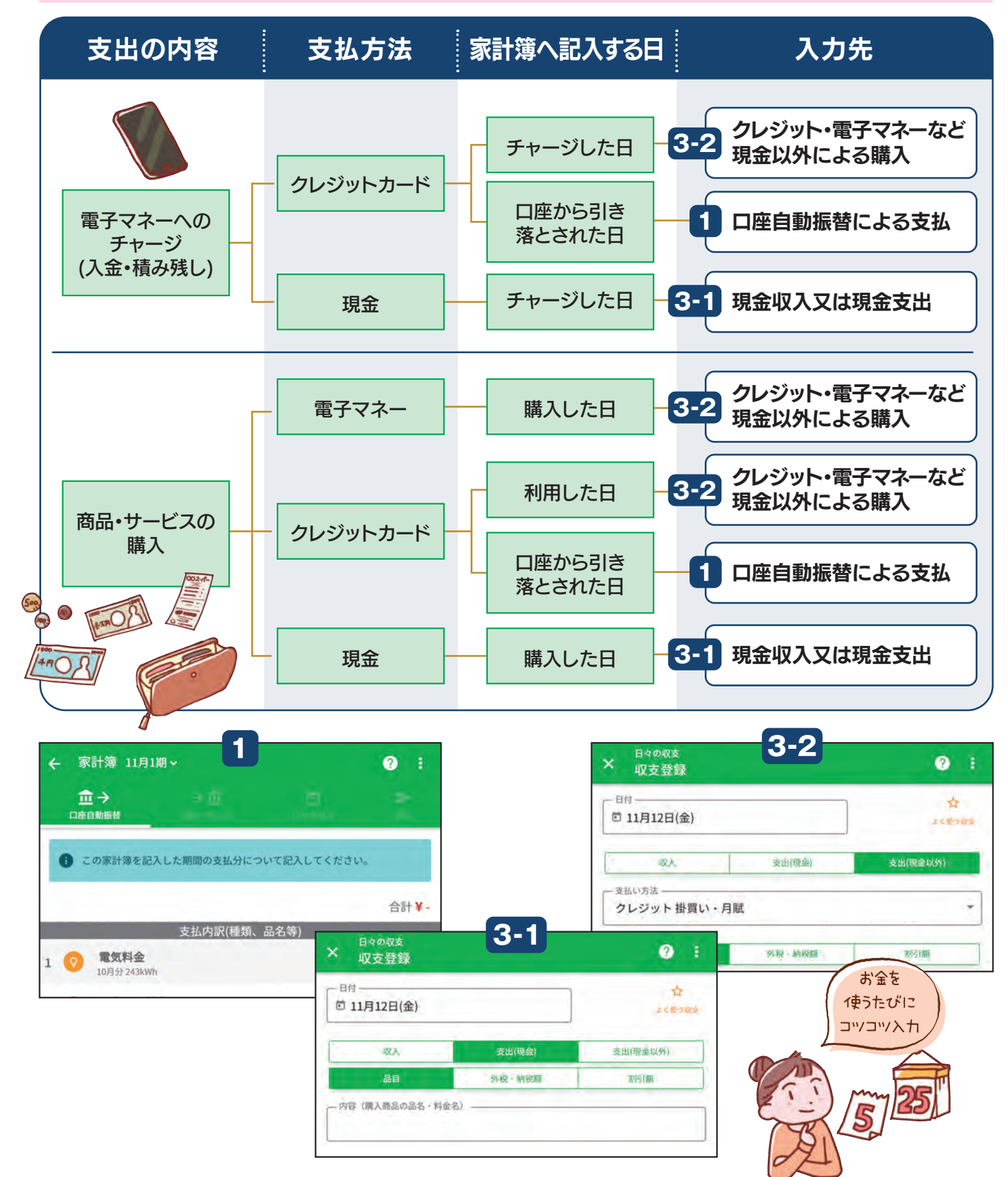

16